## ベネ・ステ会員の皆様へ 3Dセキュアについて

ベネフィット・ステーションでは、クレジットカード決済をより安全に行うために 「本人認証サービス(3Dセキュア)」を導入しております。

ベネフィット・ステーションにてクレジットカード決済をご利用するにあたり、 「決済アカウント」を「決済受付システムで登録が必要」となっておりますので、 事前にカード会社にてパスワード登録が必要となります。

クレジットカードご利用までの流れ

決済受付システム登録 >> クレカ利用可能に カード会社にてパスワード登録

## 3 Dセキュアとは?

各クレジットカード会社が提供している本人認証サービスの総称です。 インターネットショッピングの際に、

「なりすまし」などのクレジットカード不正利用を防ぐことを目的としております。 カード会員ご本人様の確認を行う「本人認証パスワード」をご入力いただくことにより、 不正利用に対するセキュリティが向上します。

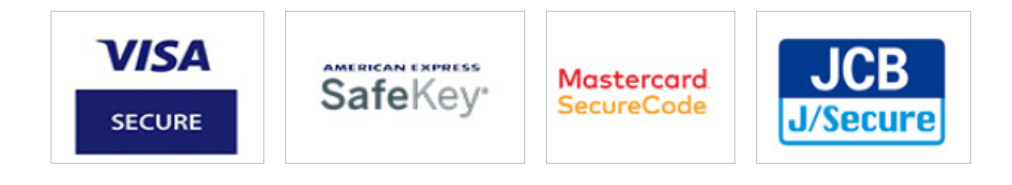

クレジットカード発行会社にてあらかじめパスワード設定が必要です。 パスワード設定はお持ちのカード発行会社にお問い合わせください。

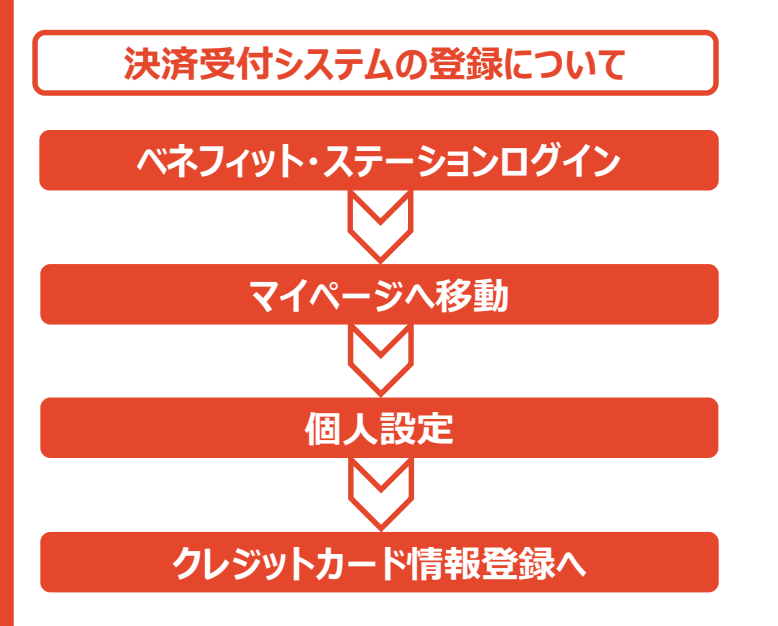

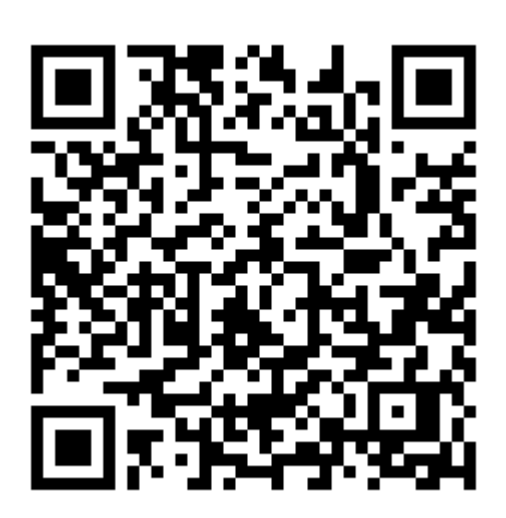

登録の流れについて

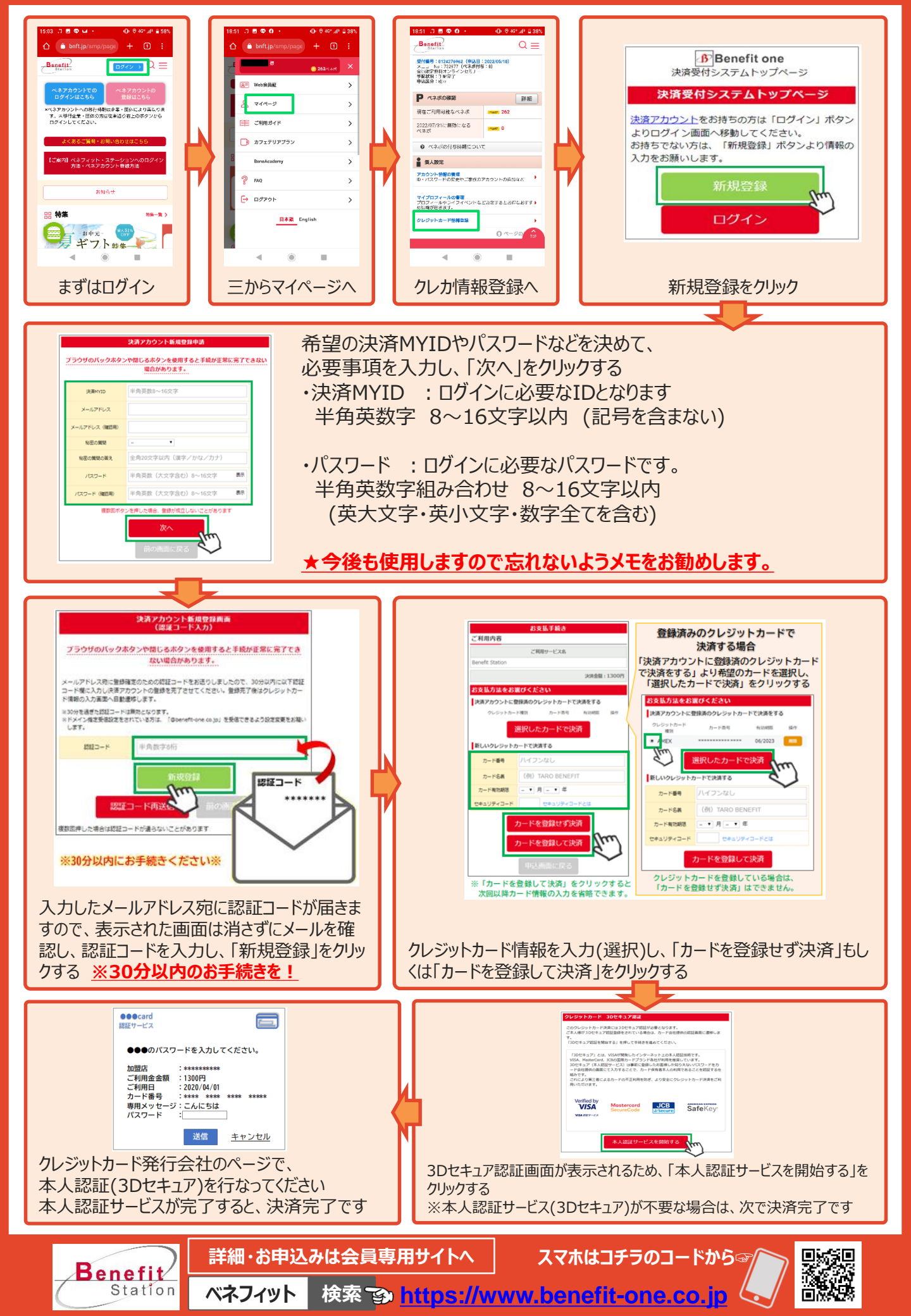